## **Help and Support**

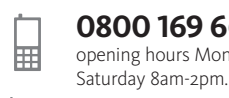

 $\langle \mathbf{x} \rangle$ 

**0800 169 6677** opening hours Monday to Friday 8am-9pm and

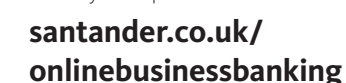

We also offer help and support in our Online Banking FAQs.

# How to log on to Online Business Banking for the first time

## Your screen-by-screen guide

You're ready to log on when you've received two letters from us that contain your:

- ID number
- Temporary Password
- Temporary Security Number

If you would like your employees to see your transactions within Online Business Banking with their own log on details, please complete the change of details form available from santander.co.uk/onlinebusinessbanking then return it to us at the address given on the form.

Please note, that although they'll be able to see the business' accounts, they won't be able to make any transactions.

If you have any questions, you can call 0800 731 6666. Our lines are open Monday to Friday 8am to 9am and Saturday 8am to 2pm. For further information, please visit santander.co.uk/onlinebusinessbanking or visit your local branch.

## Screen-by-screen guide

## Screen 1

Go to **santander.co.uk/business** and click 'Log on' on the right hand side.

## Screen 2

Enter your ID number and click 'Log on'. You can find your ID number on the letters you've been sent.

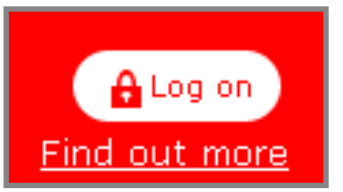

| 🕹 Santander                                                                                                    |                                              | â                                                                                                    |
|----------------------------------------------------------------------------------------------------|----------------------------------------------|----------------------------------------------------------------------------------------------------|
| Log on to Online Banking<br>Santader uses cookies to halp improve our website and essure securit<br>Read abant how we use cookies and how yes can control them hass. C<br>also indicates the yes accept the peloy.<br><b>Personal Scaless</b> | y during your visit.<br>ontinued use of this | Control links<br>Ordina Buriness Banking hala<br>Abur Ordina Buriness Banking<br>Mare Ordina Buraness Banking Tuma<br>Charges to Ordina Buraness Banking Tuma and<br>Catadians<br>Catadians                                                                                                    |
| Enter year Personal Continuer 10 (?)  Personality year personal C on this computer (?)  Cogonal  Enguitem your log on details?  Register for Online Banking                                                                                   |                                              | Security Advice<br>Stattander will near cortexts you by phose or email<br>axising you to:<br>• Oscie un byg in Addala is of DP<br>• Transfer money not of your account for security<br>maximo<br>• Hord one your card or cosh<br>Click leag for more information on how to protect yourself                                |
| Within Online Banking you can:<br>• the different and bankstations<br>• brade more phone accounts<br>• profile you proceed data<br>• profile you proceed data<br>• profile you proceed data                                                   |                                              | Security Software<br>Install Exactly Experiant This live is offware can help<br>protect you when yooke using Oxitee Barking<br>Received a supplicious email?<br>If you get an email help's branded Sostender but down?<br>outdain you ranke, do neally, get an exactly with the<br>click is any link. Forward the email to |
| Log on to other online services<br>Dated & Bayley other service +<br>Standoning +<br>Carte of Permin hostitutes +                                                                                                    |                                              |                                                                                                    |
| Online Banking Guarantee Site Help & Accessibility                                                                                                    | Security & Privacy                           | Terms & Conditions Legal                                                                                                    |

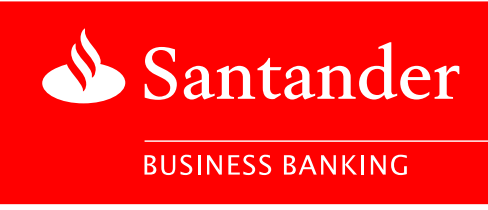

## Screen 3

Enter the characters we ask for from your Password and Security Number, which can also be found on your letters, and click 'Submit'.

| 📣 Sant             | ander        |                                                                                                    |
|--------------------|--------------|----------------------------------------------------------------------------------------------------|
| Contact us<br>Help |              | Business Log on                                                                                                    |
| View Demo          | D            | Or this page         Ly or vectority using your Paraward and Security number:         Statution:         Statution:         Statution:         Description:         Description: |
|                    | Online Banki | from Monday to Friday, and Barn to Zern on Saturday.<br>nn Guaxantee Stite Helin & Accessibility Security & Privacy Terms & Conditions Legal                                                                                                    |

## Screen 4

#### Create a new Password and Security Number.

You'll need to enter 3 characters from your existing Password again to do this.

#### Your new Password must:

- be 6-20 characters;
- contain a letter; and
- not use more than 4 consecutive numbers or letters e.g. 98765,ABCDE.

#### Your new Security Number must:

- be a 5 digit number; and
- not use three or more consecutive numbers, a sequence, the same number throughout or anything related to your date of birth or account.

When you've completed these details, please read and accept the Terms and Conditions, then click 'Accept and Continue'.

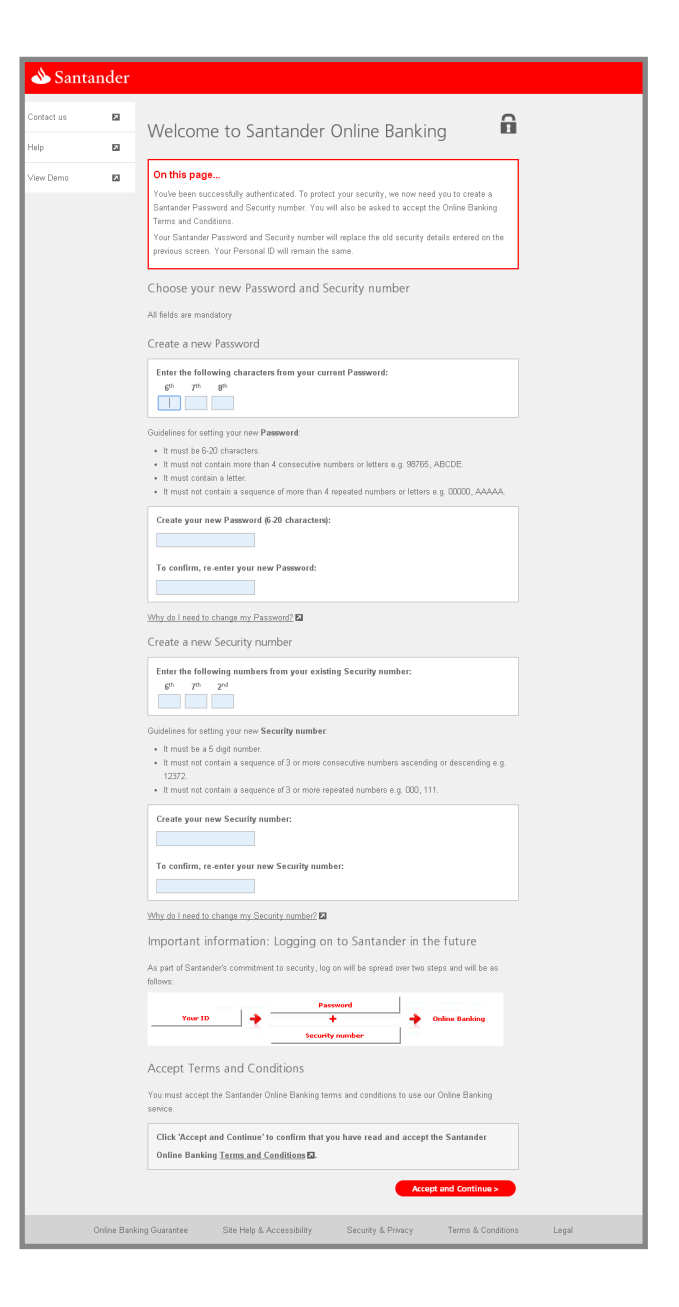

## Screen 5

Set an image and phrase. You'll see these each time you log on in future, as soon as you click continue after entering your ID number. If you don't see them it may mean you're on a fraudulent site. In this case, you shouldn't enter your other log on details.

#### Your phrase

This can be one word or a sentence up to 35 characters. You could choose your favourite line from a book or catchphrase. It just needs to be something you'll recognise. For maximum security it shouldn't describe the image you choose.

When you've set your image and phrase, click 'Continue.'

| 📣 San      | tander      |                                                                                                    |
|------------|-------------|----------------------------------------------------------------------------------------------------|
| Contact us |             | Welcome to Santander Online Banking                                                                                                    |
| Help       |             | 2 million and 2                                                                                                    |
| View Demo  |             | Please take a minute to customise your log on screens with a recognisable image and phrase that                                                                                        |
| FAQs       |             | only you will recognise. When you log on in future, we will show you your image and phrase so you<br>can be confident you are logging on to the genuine Santander Online Banking site. |
|            |             | Customise Online Banking with a personal image and phrase                                                                                                    |
|            |             | Select your phrase                                                                                                    |
|            |             | 1. Type your phrase:                                                                                                    |
|            |             | (tr.g. red balloos)                                                                                                    |
|            |             | 35 charactery wax                                                                                                    |
|            |             | Select your image                                                                                                    |
|            |             | 2. Select Image category:<br>Choose category 3 60                                                                                                    |
|            |             | 3. Choose image:                                                                                                    |
|            |             |                                                                                                    |
|            |             | Cheese     Cheese     Cheese                                                                                                    |
|            |             | Continue >                                                                                                    |
|            | Online Bank | ong Guarantee Site Help & Accessibility Security & Privacy Terms & Conditions Legal                                                                                                    |

#### Did you know?

Your image and phrase is unique to you, and is an added security measure so you can recognise that this is the genuine Santander Online site that you are logging on to.

## Screen 6

Select three memorable questions and provide the answers. As an extra level of security, we'll ask you one of these questions when we need to confirm your identity, for instance, if you log on from a computer that our system doesn't recognise.

When you've set your questions and answers, click 'Continue'.

You will then be asked to confirm the details that you have entered. When you are happy click 'Continue'.

#### Did you know?

If you are using a public computer (e.g. at a library or in an internet cafe) make sure you select the 'Yes' button under 'Using a public computer?', so that none of your passwords and visited pages are recorded.

| Contact us |   | Welcome to Santander Online Banking                                                                        |
|------------|---|----------------------------------------------------------------------------------------------------|
| Help       |   |                                                                                                    |
| View Demo  | E | On this page As an additional level of security, please select three memorable questions below and provide |
| FAQs       |   | answers that only you will know. You should remember your answers.                                         |
|            |   | on from a computer that our system does not recognise.                                                     |
|            |   | Choose your challenge questions and answers                                                                |
|            |   | Please choose your three 'challenge questions' and answers below.                                          |
|            |   | Question 1:                                                                                                |
|            |   | Choose from                                                                                                |
|            |   | Answer 1:                                                                                                  |
|            |   | 2 fo 38 sharebers                                                                                          |
|            |   | Question 2:                                                                                                |
|            |   | Choose from                                                                                                |
|            |   | Answer 2:                                                                                                  |
|            |   | 2 fo 36 observelves                                                                                        |
|            |   | Question 3:                                                                                                |
|            |   | Choose from                                                                                                |
|            |   | Answer 3:                                                                                                  |
|            |   | 2 do 56 observeren                                                                                         |
|            |   | Using a public computer?                                                                                   |
|            |   |                                                                                                    |
|            |   | Are you using a public (e.g. internet café) computer?                                                      |
|            |   | © Yes ⊛ No                                                                                                 |
|            |   |                                                                                                    |

## Screen 7

#### Enter your mobile number and email address.

We'll automatically register these details for our One Time Passcode (OTP) service which means you can make secure payments through Online Business Banking.

When you've entered your mobile phone number, click 'Complete registration and start using Santander Online Business Banking'.

#### If you don't have a mobile phone.

You can still continue – although for some transactions you'll either need to call us or visit a branch. Just click the link at the bottom of the screen.

| atander Welcome to Santander Online Banking                                                                                                    |
|----------------------------------------------------------------------------------------------------|
| Welcome to Santander Online Banking                                                                                                    |
|                                                                                                    |
|                                                                                                    |
| On this page     We will ask you to confirm your mobile phone number and to enter your email address.                                                                                                    |
| Mobile number for One Time Passcode (OTP)                                                                                                    |
| Mublic One Time Penscole (017): More more and community<br>For increased monity, we will test a Ocean more Protocole (017) by your mublic phone and as<br>some the code on science to construct coding homoschild coding homoschild coding<br>- Starting up a payment to a new receiptent<br>- Maing changes to your process details.<br>Please register for 017 new seyeu can make secure transactions estimat: |
| IMPORTANT:<br>Plasa confine this is you multile number<br>07 Change                                                                                                    |
| Please enter your email address<br>Please enter (or confinit) your email below.<br>We may need to contact you by email about your Online Banking senses.<br>Includedcase:<br>Includedcase:<br>To confinit, ne andre your email addresse:<br>liggant.com                                                                                                    |
| Logging on to Santander Online Business Banking in the future<br>In Kiner provid read to break dendly to<br>www.examender.co.uk and tog to to Online<br>Business Berling if Actioners Housess-<br>text at the tog of the page and anticiting to gain<br>from the ring right back correr of the Business<br>home page.<br>Lag on using your Datandor Online Business<br>Busing tog on Media.                      |
| Please visit www.santander.co.uk and log on from here in the future.                                                                                                    |
| Complete registration and start using Santander Online Business Banki                                                                                                    |
| Online Banking Guarantee Site Help & Accessibility Security & Privacy Terms & I                                                                                                    |

## Screen 8

You're in! This will be the page you see next time you log on. And next time you log on from the same computer it will be much faster – you'll just need to enter your ID number, Password and Security Number.

You can now see your business and your own personal accounts in one place.

In future, log on by visiting santander.co.uk/business

b Santander g off 🔒 Standing Orders Direct Debits Credit Cards Payments Transfers Account Services Print ? Help with this page My accounts iew transactions Unread messages (2) Find out more about the useful features of Santander Online Bus Apply Online Current accounts ew charges **Business Accounts** Add, remove or rename an acco Documents Savings . £23,100.15 Business Current Account :As avings goals go to 🂲 e:£20,360.0 📩 Loans Credit card £230,354.00 Business Current Account 51271667 View Only **B** go to 🌲 4 -Order trav Banking & Savings Add, remove or re an account ÷ Personal Loan £10,000.15 1|2|3 Current Account go to 🌲 51271666 Available: £10,360.00 £500.00 Cash ISA go to 🌲 Alerts Set up f email al 40719898 £500.00 Mortgage Flexible Saver £97.31 ontact Us go to 🂲 51586028 Available: £97.31 2 3 2 Year ixed Rate Send secure me Credit Cards Add, remove or re Call us £871.95 nit: £500.00 Visa Classic 2830 1028 0932 7706 go to 💲 Credit lir Borrowings Add, remove or ren ame an account Flexi Mortgage 0405 203 56987415126 £207,143.74 Limit £207,143.74 go to 🂲

Santander is able to provide literature in alternative formats. The formats available are: large print, Braille and audio CD. If you would like to register to receive correspondence in an alternative format please visit **santander.co.uk/alternativeformats** for more information, ask us in branch or give us a call.

Santander UK plc. Registered Office: 2 Triton Square, Regent's Place, London, NW1 3AN, United Kingdom. Registered Number 2294747. Registered in England and Wales. www.santander.co.uk. Telephone 0800 389 7000. Calls may be recorded or monitored. Authorised by the Prudential Regulation Authority and regulated by the Financial Conduct Authority and the Prudential Regulation Authority. Our Financial Services Register number is 106054. Santander and the flame logo are registered trademarks.